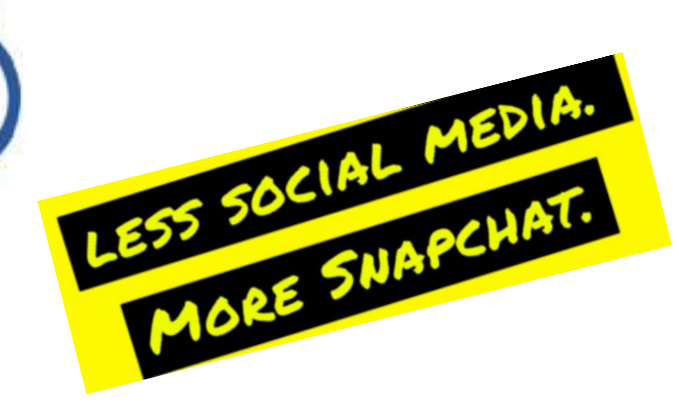

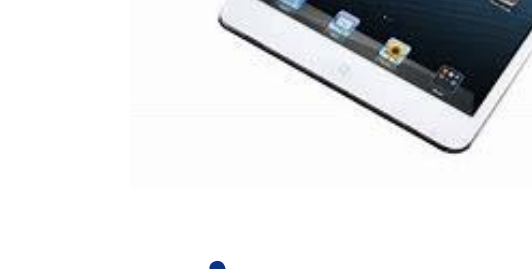

# Snapchat

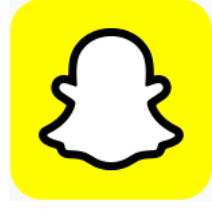

#### 6. februar 2025

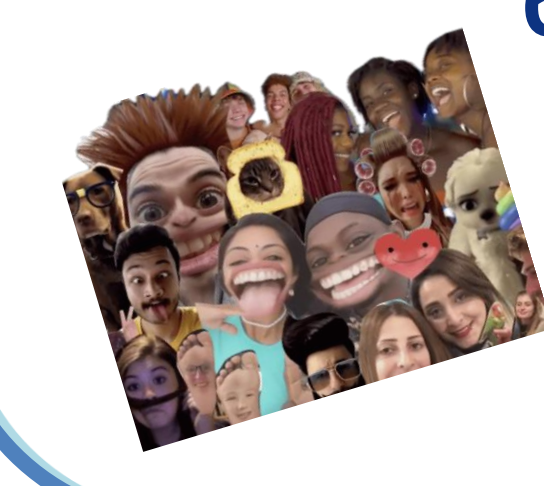

# S

#### Snapchat – oversikt

- En mobilapp for deling av foto og video
- Utviklet av en gruppe studenter ved Stanford universitet og lansert 2011
- Brukerne kan ta bilder eller video, legge til spesialeffekter og sende dette til utvalgte mottagere (Snapper)
- Brukerne kan skrive kommentarer etc
- Etter en viss tid blir innholdet slettet hos mottageren

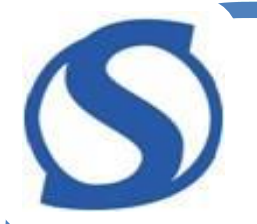

## Snapchat – komme igang

- Last ned appen fra Play Butikk eller App Store
- Åpne appen og klikk på Registrer deg
  - Fornavn og etternavn
  - Fødselsdato
  - Bestem brukernavn
  - Lag passord (minst 8 tegn)
  - Oppgi telefonnr eller e-post adresse
    - Verifiser nummer eller e-post
  - Ferdig!

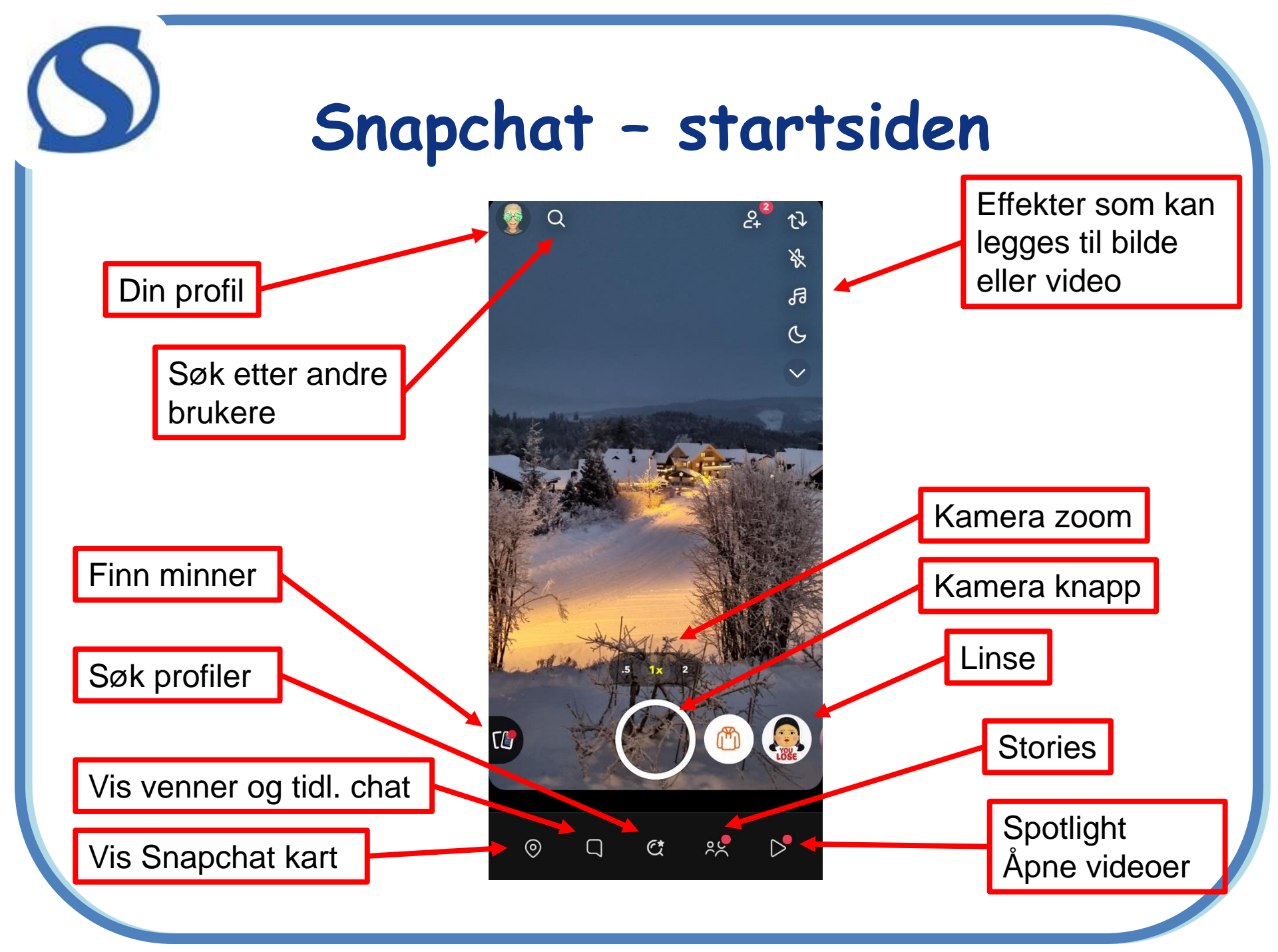

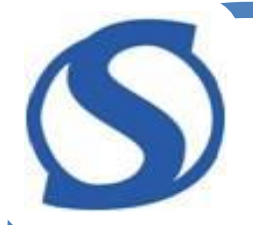

#### Snapchat – effekter

- Ta et bilde
- Legg til tekst
- Legg til markering
- Legg til melodi
- Send snappen
- Ferdig!

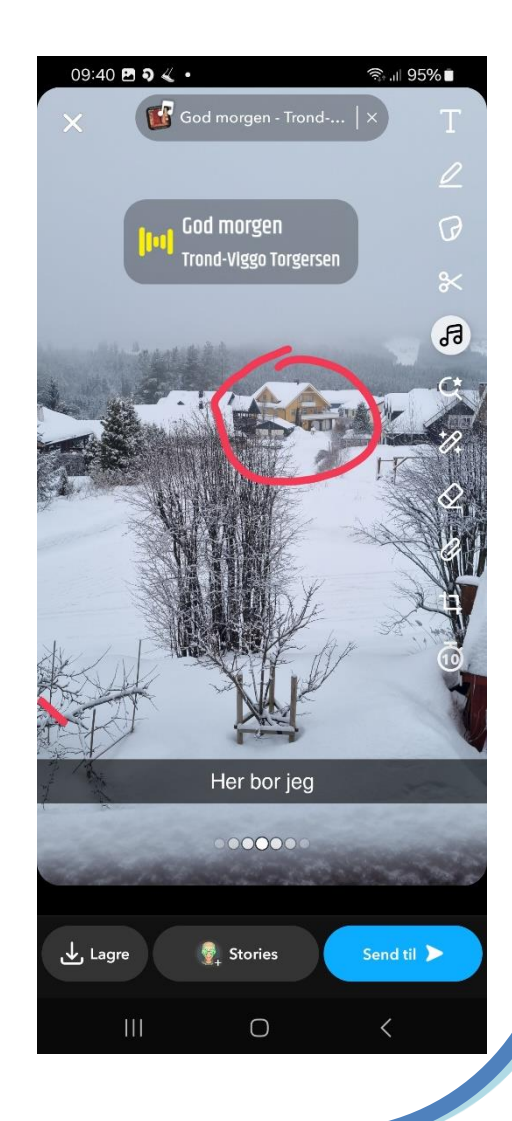

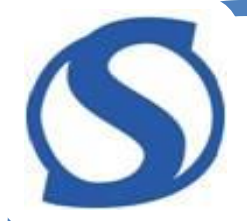

#### Snapchat – Linser

- Velg en linse og ta et bilde
   Mange å velge mellom
- Her er bildet

   Vakkert, ikke sant?
- Legg til tekst og evt en strekmarkering og pynt i tillegg
  - mulighet for musikk
- Send snappen ved å klikke på Send og bestem hvem som skal få det
- Ferdig!

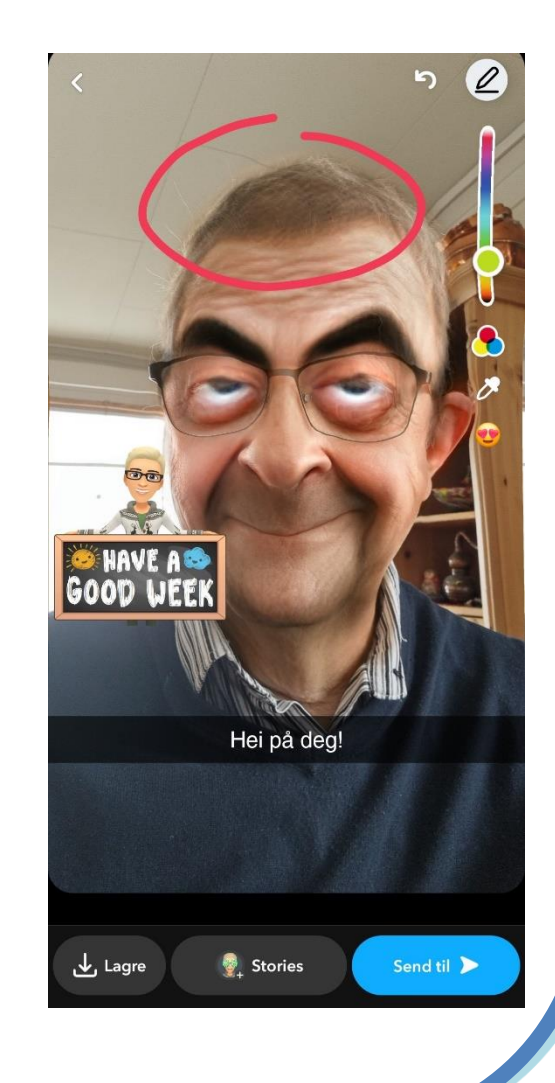

## Snapchat - Legg til venner

- Gå til siden som heter
   Chat
- Velg symbolet for å legge til venner
- Velg blant venner eller søk etter nye
- Velg Legg til

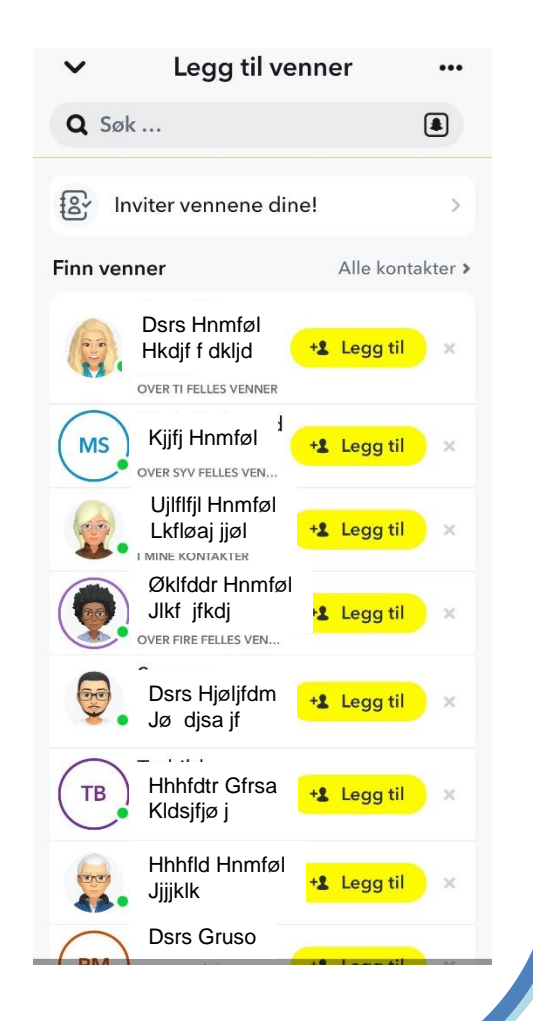

#### Snapchat - Stories

Stories

Hnmføl

Hnmføl

Fiordland

Fjordland i

ut! (

Sponset

drakt. Sjekk den

Mer

**Mine Stories** 

Min Story

tforsk

Det denne

0

gorillaen gjør er

HVA SKJER HVIS

okkerende

Kjjfj Hnmføl

NATURE

- Stories er en snap som blir liggende tilgjengelig i 24 timer og slettes deretter automatisk – Venner kan åpne og se på stories mange ganger Fremgangsmåte: • Ta et bilde
- Trykk på Stories
- Ferdig

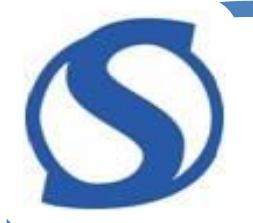

#### Snapchat - Stories

- Bilder og video som er lagret i Stories finnes ved å klikke på Stories
- På Min Story kan du legge til nye bilder f.eks fra Kamerarull.
- Bilder/video du har lagt ut kan du slette ved å velge Slett under meny øverst til høyre på Min Story

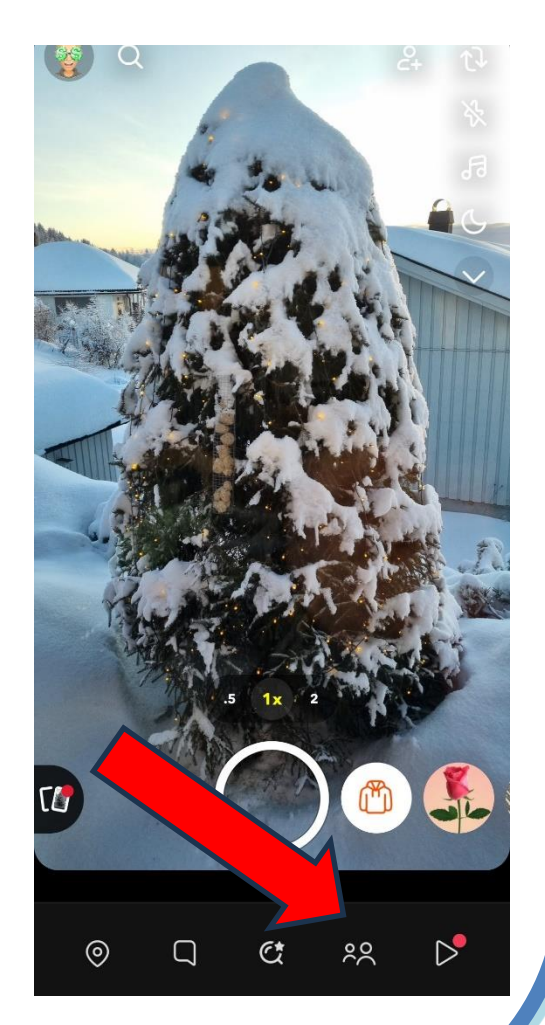

#### Snapchat - Tidsbegrensning

- Ta et bilde
- Bestem hvor lenge bildet skal være tilgjengelig for mottageren
- Velger du 5 sekund, blir bildet slettet hos mottageren etter 5 sekunder
- Velger du uendelig, blir ikke bildet slettet og kan lagres i chat hos mottageren

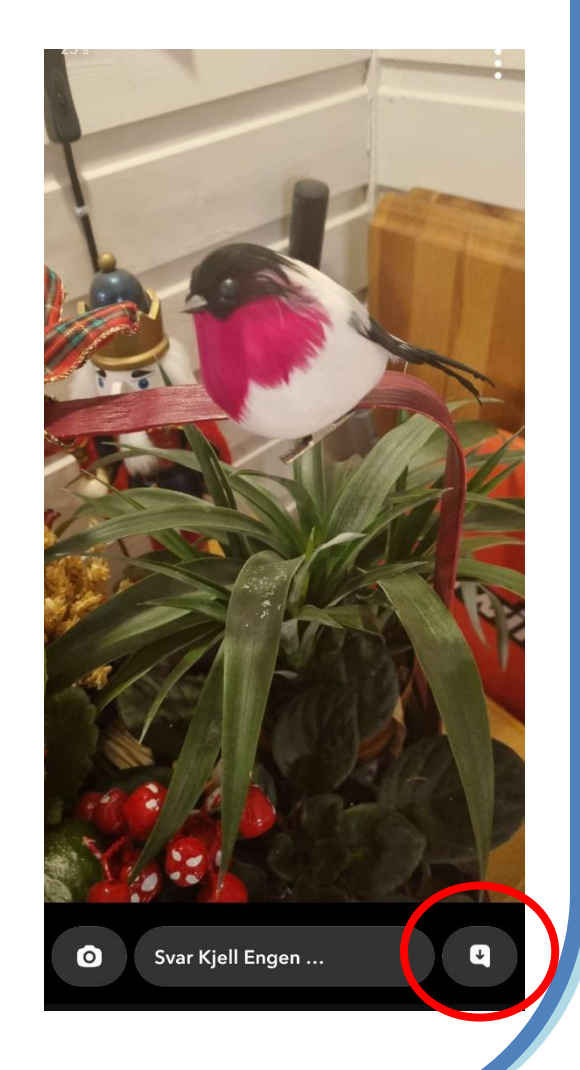